# Kurjeriaipigiau.lt "ON LINE" vadovas neregistruotam vartotojui

1 pav. Sužinokite siuntos kainą

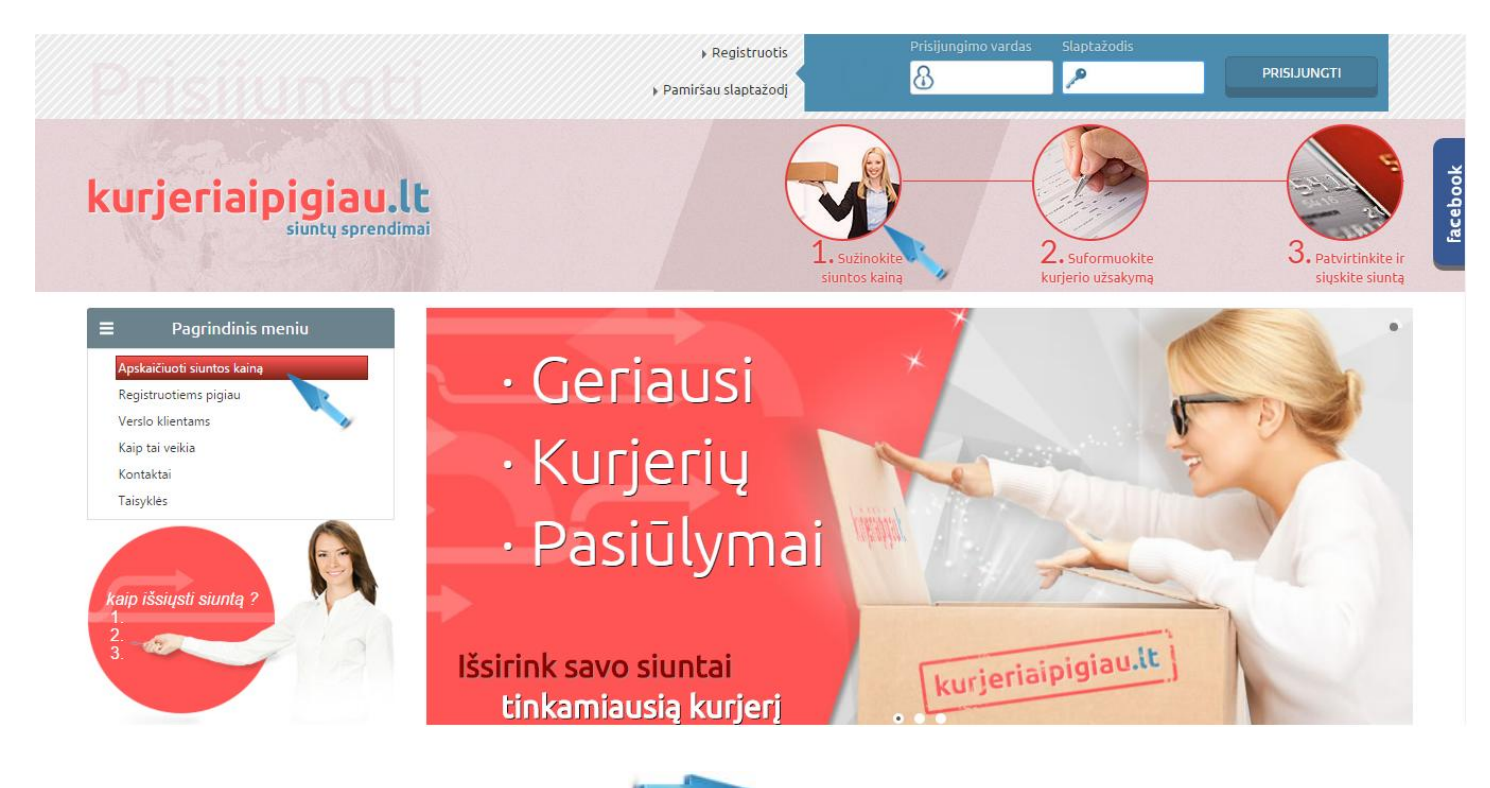

Paspaudus vieną iš pažymėtų vietų 🦺

🚩 persikelsite į "SIUNTŲ KAINOS SKAIČIUOKLĖ"

Atlikite šiuos veiksmus:

1- Pakuočių skaičius: nurodykite iš kelių pakuočių siųsite siuntą vienam Gavėjui ir pasirinkite siuntos pristatymo šalį.

SKAIČIUOTI

- 2- <u>Siuntos pristatymo šalis</u>: nurodykite kurioje šalyje bus vykdomas siuntos pristatymas.
- 3- Jūsų pakuotė tai: pažymėkite kiekvienos pakuotės tipą, jos plotį, ilgį, aukštį ir svorį.
- 4- Paimti siuntą iš: ir Pristatyti siuntą j: adresų pašto kodus (šalių raides pvz. LT, GB, FI, IT, LV ir t.t. rašyti nereikia).

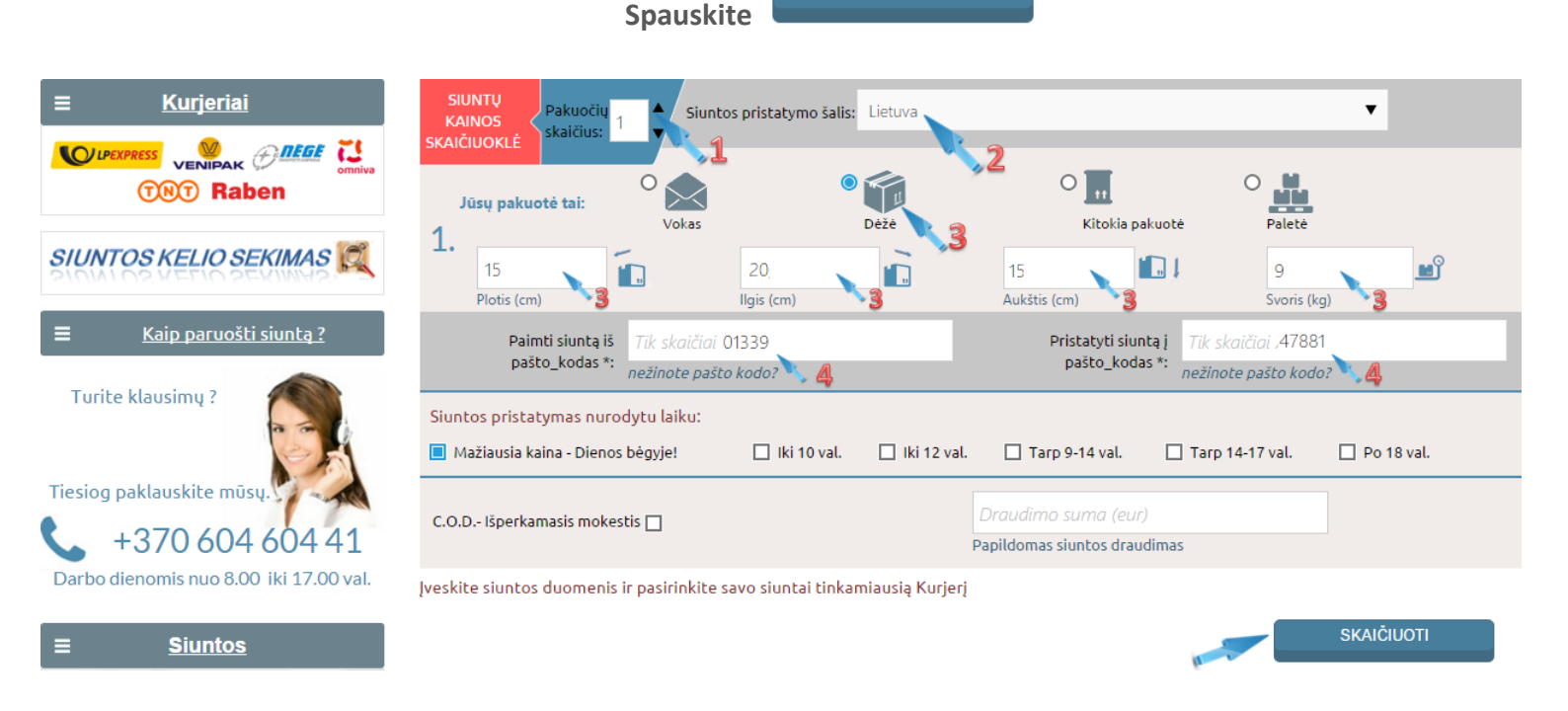

#### Kai reikia užsakykite papildomas paslaugas ir rinkitės tinkamiausią kurjerį.

# Kurjerio pasirinkimas

## Pagal kainą arba pagal siuntos pristatymo laiką ir papildomas paslaugas

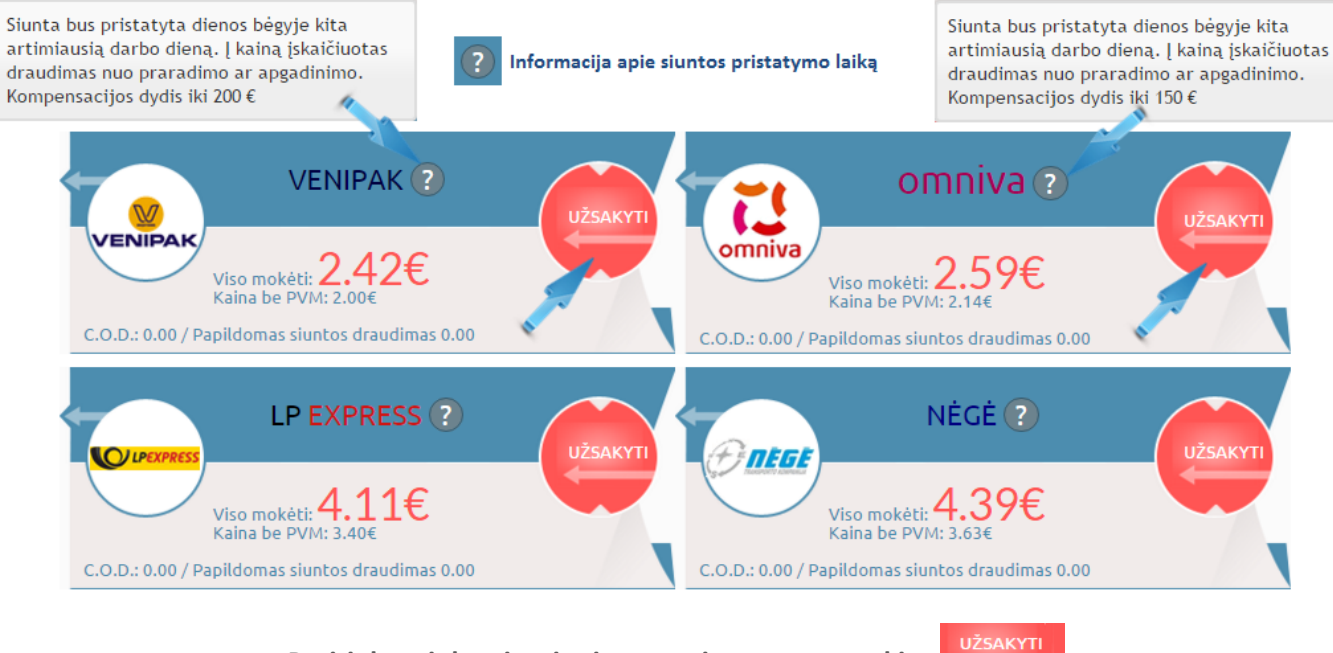

Pasirinkus tinkamiausią siuntos pristatymą spauskite 🚩

2 pav. Suformuokite kurjerio užsakymą

### Užpildykite visus privalomus laukus: \*

| Siuntėjas ir adresas, kuriuo Kurjeris turi paimti siuntą. |   | Gavėjas ir adresas, kuriuo Kurjeris turi pristatyti siuntą. |   |
|-----------------------------------------------------------|---|-------------------------------------------------------------|---|
| Vardas / arba įmonės pavadinimas                          | * | Vardas / arba įmonės pavadinimas                            | • |
| Vardas / arba įmonės pavadinimas                          |   | Vardas / arba įmonės pavadinimas *                          |   |
| Kontaktinis asmuo                                         | • | Kontaktinis asmuo                                           | • |
| Kontaktinis asmuo *                                       |   | Kontaktinis asmuo *                                         |   |
| Gatvé / namas / buto ar patalpos Nr.                      | * | Gatvé / namas / buto ar patalpos Nr.                        | * |
| Adresas *                                                 |   | Adresas *                                                   |   |
| Miestas arba vietovė                                      | • | Miestas arba vietovė                                        | • |
| Miestas / vietovė *                                       |   | Miestas / vietovė *                                         |   |
| 01339                                                     |   | 47881                                                       |   |
| Pašto kodas                                               |   | Pašto kodas                                                 |   |
| Lietuva                                                   |   | Lietuva                                                     |   |
| Šalis                                                     |   | Šalis                                                       |   |
| +370 Telefono numeris                                     | * | +370 Telefono numeris                                       | • |
| Telefono numeris *                                        |   | Telefono numeris *                                          |   |
| EL pašto adresas                                          | • | Pastabos / pageidavimai                                     |   |
| El. pašto adresas *                                       |   | Papildoma informacija                                       |   |
| EL pašto adresas                                          | * | El. paŝto adresas                                           |   |
| Pakartokite prieš tai įvestą elektroninio pašto adresą *  |   | EL pašto adresas                                            |   |

Pažymėkite jei reikalinga sąskaita faktūra, patvirtinkite jog sutinkate su Taisyklėmis ir spauskite <u>"Toliau"</u>

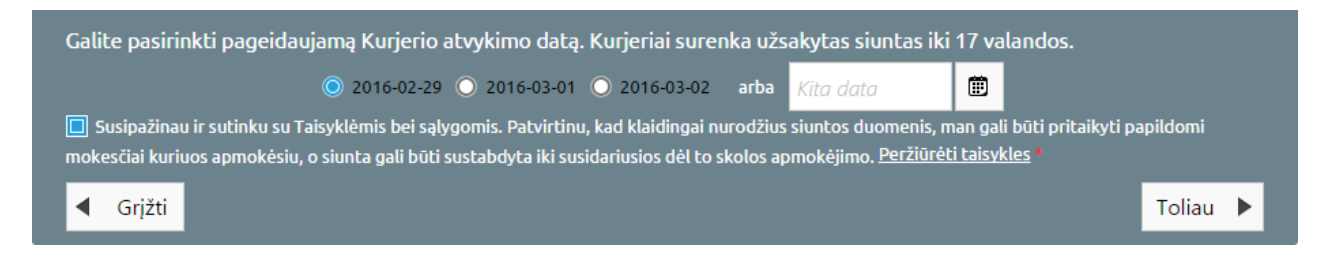

#### 3 pav. Patvirtinkite ir siųskite

### Patikrinkite suvestus užsakymo duomenis ir spauskite "Atlikti mokėjimą"

|                                                                                                    | 1 3 kg <b>2,</b> au                                                                                                    |
|----------------------------------------------------------------------------------------------------|----------------------------------------------------------------------------------------------------|
| Užsakymas paruoštas ir laukia patvirtinimo. Kaina už<br>užsakytos). Mokėtina siuntos kaina apskaičiuojama r | siuntą pateikta pagal pateiktus duomenys ir papildomas paslaugas (jeigu jos buvo<br>pagal faktiškai Vežėjo terminale nustatytą siuntos svorį arba tūrį imant didesnįjį iš jų. |
|                                                                                                    | Užsakymo duomenys                                                                                                    |
| Siuntėjas                                                                                                   | Gavėjas                                                                                                    |
| UAB "Siunta EU"                                                                                             | UAB "Siunta EU" Kaunas                                                                                                    |
| Vadybininkas(ė)                                                                                             | Vadybininkas(ė)                                                                                                    |
| Pyumo 35<br>Vilnius                                                                                         | Kaudondvario 93                                                                                                    |
| 01309                                                                                                    | 47184                                                                                                    |
| Lietuva                                                                                                    | Lietuva                                                                                                    |
| 60460441                                                                                                    | 60009233                                                                                                    |

Paspaudus <u>"Atlikti mokėjimą"</u> būsite perkelti į mokėjimų sistemą, kurioje atliksite mokėjimą. Po apmokėjimo sistema sugeneruos Jūsų užsakymo patvirtinimą.

#### Užsakymo patvirtinimas

| Dėkojame už Jūsų užsakymą. Mes išsiuntėme Jums elektroninį laišką su visa susijusia siuntos informacija. |    |     |                |     |  |  |  |
|----------------------------------------------------------------------------------------------------|----|-----|----------------|-----|--|--|--|
| Sąskaitą fakturą : 🔁 , Manifestas (važtaraštis) : 🔁                                                      |    |     |                |     |  |  |  |
| Siuntos (pakuotės) numeris:                                                                              | 11 | PDF | PDF<br>(zebra) | PNG |  |  |  |
| V04993E0000024                                                                                           |    | 1   | Z              |     |  |  |  |

Užsakymas pateiktas pasirinktai kurjerių tarnybai. Beliko atspausdinti važtaraštį ir priklijuoti ant pakuotės siuntos žymę.

Turėdami klausimų visada kreipkitės elektroniniu paštu <u>info@siunta.eu</u>; <u>kurjeriaipigiau@siunta.eu</u> arba skambinkite telefonu: <u>+370 604 604 41</u>

Mielai padėsime ir atsakysime į Jums rūpimus klausimus.